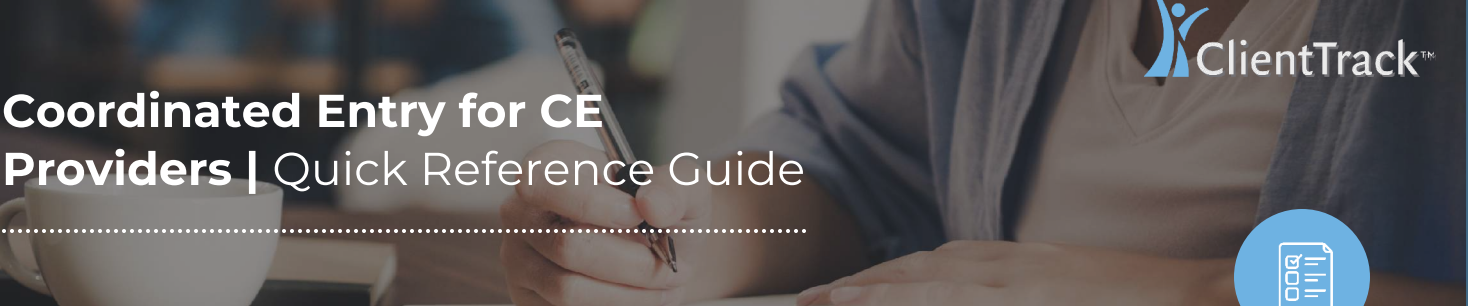

# Coordinated Entry in ClientTrack

ClientTrack is your Homeless Management Information System (HMIS).

ClientTrack gives you everything you need in one place. Here are some of the features you will find at hand, including Coordinated Entry, real-time bed and facility management, case notes, eligibility assessments on client intake, closed-loop referrals, and much more.

Coordinated Entry processes help communities **prioritize assistance based on vulnerability and severity of service needs** to ensure that people who need assistance the most can receive it in a timely manner.

These services include, but are not limited to:

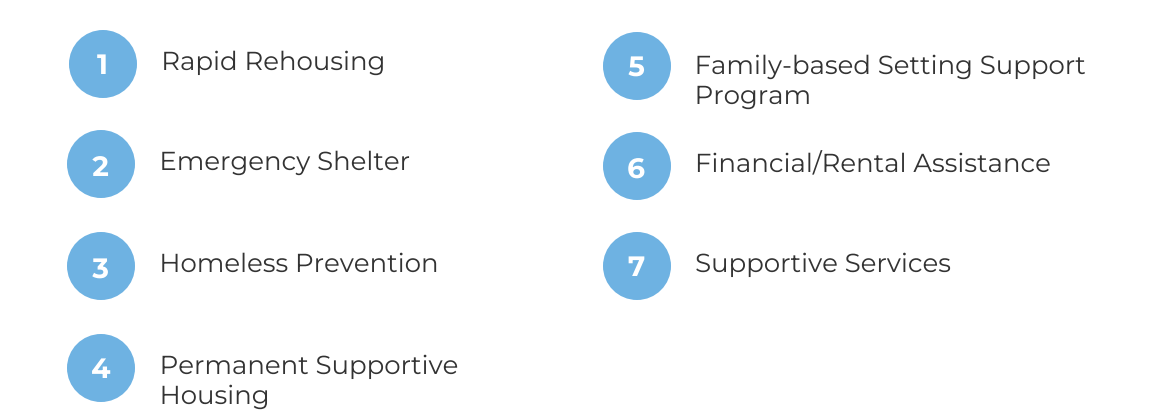

Coordinated Entry Workflow for CE Provider.

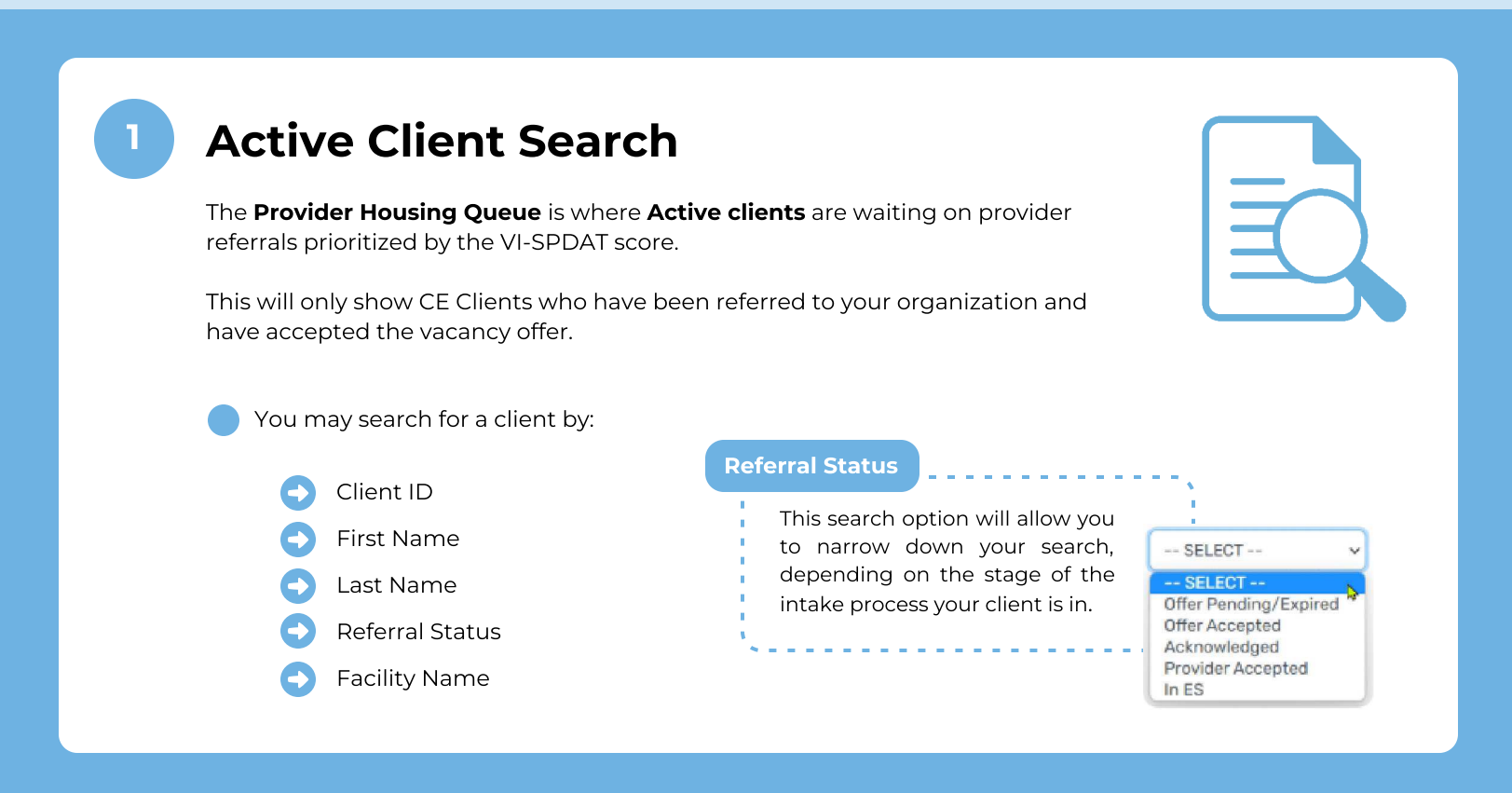

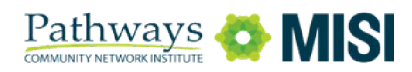

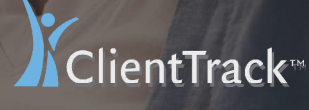

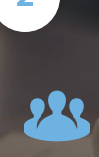

## Coordinated Entry for CE Providers | Quick Reference Guide

# **Coordinated Entry in ClientTrack**

## 2

## **Accept or Reject Vacancies**

When the agency is ready to accept or reject a vacancy, ClientTrack enables a straightforward workflow.

If no existing HMIS record is found, you may start the **Basic Client** Information Assessment.

Select the "Initiate Client Intake (Accepts/Reject)" option.

Next, **approve** or **reject** the referral.

If a vacancy is approved, the system will ask you to process a new Client Enrollment.
 Please follow your standard Client Enrollment/Intake assessment.

# 3

## **Client Placement**

When a client-to-provider match is identified a referral is made.

The **Add New Referral** form will provide this functionality. The user can reserve the vacancy and the Referral Status is updated.

The **Referral Status** field will appear on the Housing Queue to assist CE Managers in managing the waitlist to avoid making duplicate referrals.

Once you have completed this part of the workflow, you're done!

#### Important:

When a placement is made, a notification via email will be sent to the referring Case Manager. Remember to leave your notes in the "**Comments**" box.

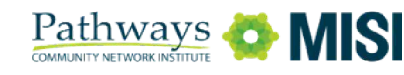

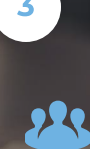

## Coordinated Entry for CE Providers | Quick Reference Guide

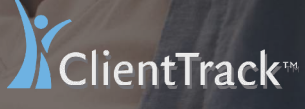

#### **Coordinated Entry in ClientTrack**

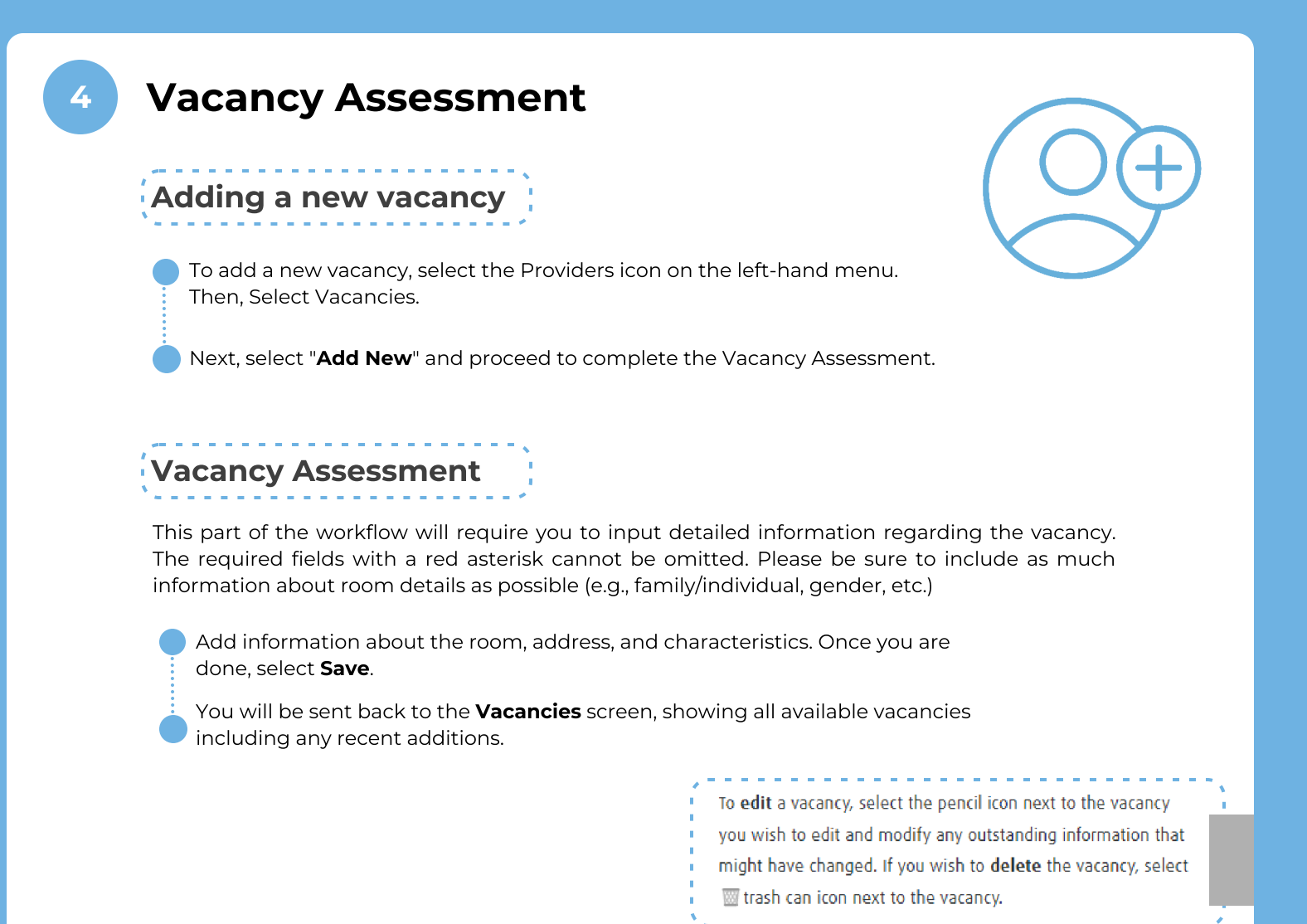

5 Referrals
A the list of clients that have been referred to the current provider is displayed in this section. You may also find referred clients using their Client ID. This becomes helpful when you have a long list of referred clients.
To view or update the referral information, select the Edit icon next to the desired referral.
9 You will get a notification in ClientTrack when a new referral has been sent to your agency. Check the Notifications icon to review.

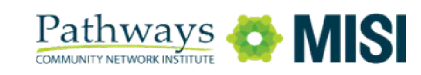